**INSIGMA INC** 

# Imbera CMD Phone App User Manual

### V1.6

Bipin Patel 6/10/2017

Understand Operation and basic functionality of Imbera Communication Device

#### Contents

| 1 |    | Pur  | pose                                            |
|---|----|------|-------------------------------------------------|
| 2 |    | Sco  | pe3                                             |
| 3 |    | Def  | inition(s) and Abbreviation(s)3                 |
| 4 |    | Ref  | erence(s)3                                      |
| 5 |    | Doc  | cument History4                                 |
| 6 | ,  | Intr | oduction5                                       |
| 7 | ,  | Inst | allation of Imbera CMD5                         |
| 8 | 5  | Inst | allation of Imbera Phone App6                   |
| 9 | )  | Con  | nmunication Device Configuration Parameters     |
|   | 9. | 1    | Set Date Time11                                 |
|   | 9. | 2    | Set Health event Interval12                     |
|   | 9. | 3    | Set Environment event Interval                  |
|   | 9. | 4    | Set Advertisement Interval14                    |
|   | 9. | 5    | Set Tx Power                                    |
|   | 9. | 6    | Control Standby mode                            |
|   | 9. | 7    | Restart CMD16                                   |
|   | 9. | 8    | Factory Reset CMD16                             |
|   | 9. | 9    | Stop Advertisement                              |
| 1 | .0 | lı   | mbera Communication Device Logged Event Types18 |
|   | 10 | ).1  | Health Event                                    |
|   | 10 | ).2  | Environment Event                               |
|   | 10 | ).3  | Power Event                                     |
|   | 10 | ).4  | Door Event                                      |
|   | 10 | ).5  | Event/Alarm log Event                           |
|   | 10 | ).6  | Error log Event                                 |
| 1 | 1  | E    | MD(CIF) Configuration Parameters21              |
| 1 | 2  | E    | MD Diagnostic mode22                            |
| 1 | 3  | F    | irmware Upgrade Over the air (DFU)24            |
|   |    |      |                                                 |

#### 1 Purpose

To understand Operation and basic functionality of Imbera Communication Device.

#### 2 Scope

Useful for tester and final user.

#### 3 Definition(s) and Abbreviation(s)

| Name | Abbreviation                |
|------|-----------------------------|
| CMD  | Communication Device        |
| BLE  | Bluetooth Low Energy        |
| ICD  | Imbera Communication Device |
| DFU  | Direct Firmware Upgrade     |

#### 4 Reference(s)

| Document No | Title |
|-------------|-------|
|             |       |
|             |       |
|             |       |
|             |       |

| 3 |  |  |
|---|--|--|

### 5 Document History

| Version | Date completed                        | Written by               | Reviewed by            | Approved by |
|---------|---------------------------------------|--------------------------|------------------------|-------------|
| 1.0     | 9 <sup>th</sup> August, 2016          | Bipin Patel              |                        |             |
|         | Initial Version                       |                          |                        |             |
| 1.1     | 24 <sup>th</sup> November, 2016       | Bipin Patel              |                        |             |
|         | Made change in Log                    | gin process for applicat | tion                   |             |
|         | Made changes in G                     | UI of application.       |                        |             |
| 1.2     | 28 <sup>th</sup> November, 2016       | Bipin Patel              |                        |             |
|         | <ul> <li>Corrected Wrong m</li> </ul> | essage in DFU in docu    | ıment. Point 12 -> (2) |             |
| 1.3     | 14 <sup>th</sup> February, 2017       | Bipin Patel              |                        |             |
|         | Updated latest scree                  | en shot and text as per  | Imbera phone app V1    | .21         |
| 1.4     | 13 <sup>th</sup> April, 2017          | Bipin Patel              |                        |             |
|         | Updated latest scree                  | en shot and text as per  | Imbera phone app V1    | .45         |
| 1.5     | 25 <sup>th</sup> May, 2017            | Bipin Patel              |                        |             |
|         | Updated latest scree                  | en shot and text as per  | Imbera phone app V1    | .50         |
| 1.6     | 10 <sup>th</sup> June, 2017           | Bipin Patel              |                        |             |
|         | Updated latest screet                 | en shot and text as per  | Imbera phone app V1    | .55         |

#### 6 Introduction

- 1) Imbera Communication Device is BLE enabled and used with EMD module. By using it user can configure EMD module over BLE.
- 2) User can also check diagnostic mode of EMD module.

#### 7 Installation of Imbera CMD

1) CMD has four wire connector to interface with EMD module. Signal name of four wires is associated with its color for user convenience.

| WIRE COLOUR | SIGNAL |
|-------------|--------|
|             | VCC    |
|             | GND    |
|             | Rx     |
|             | Тх     |

2) Connect these four wire connector to EMD module as per shown in figure.

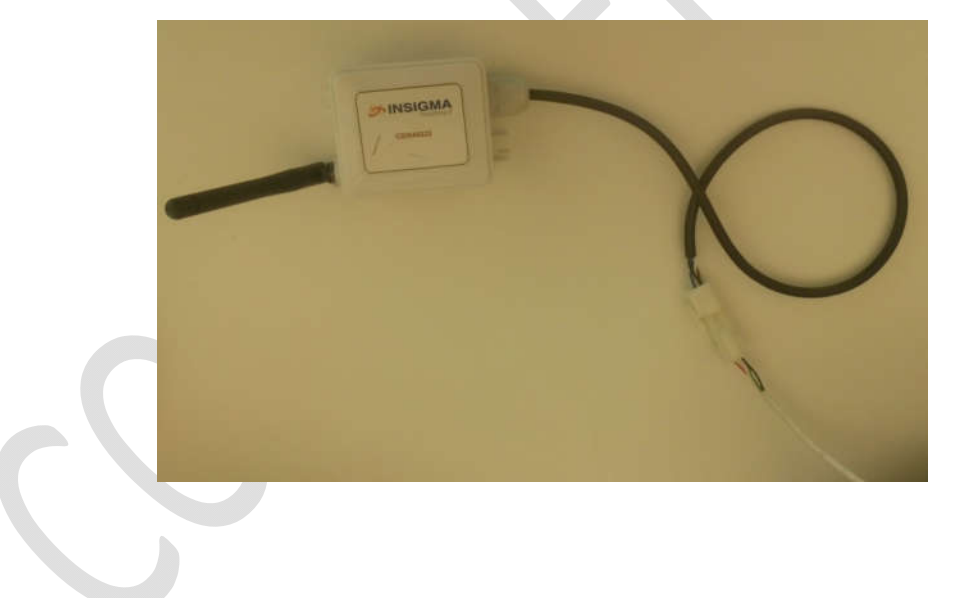

#### 8 Installation of Imbera Phone App

- 1) Install APK received from email in android phone
- Click on "Imbera" application icon. It will launch application.
   <u>Note:</u> Before launch of App, Please ensure Bluetooth & Internet connection (via Mobile Wi-Fi or Mobile Data) must be enabled in Phone.

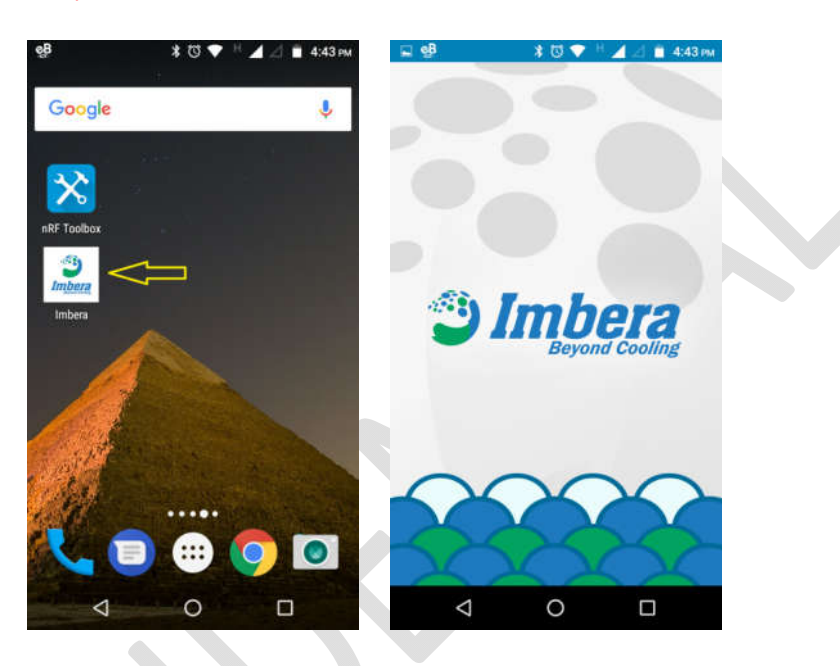

If user is login first time then it will ask for Email (User id) and Password. Use Email and password received in email for login.
 Note: Internet connectivity must be required during login otherwise login will be fail.

| v1.55<br>Gateway Mac : 24:DA:9B:7F:3D:17 |
|------------------------------------------|
| EMAIL                                    |
| PASSWORD                                 |
| Remember Me                              |
|                                          |
| Run As Service                           |
|                                          |
|                                          |
|                                          |

4) After successful login, application will direct to BLE scanning screen as shown below. G SCANNING. 1C:CA:E3:20:06:D1 CC EMD Sr#: PEQ0000121249007 Imbera CMD - 91745  $\bigtriangledown$ 0 7

5) Scanning screen will show available CMD list. You can identify CMD by its MAC address and short Serial Number.

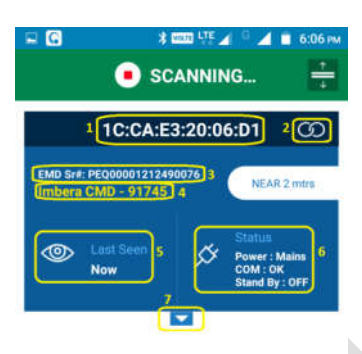

0

- P1: CMD MAC Address
- P2: To make connection with device
- P3: Connected EMD Serial #
- P4: Device Type with CMD Serial#
- P5: Last Seen: When phone app seen device at last
- P6: Status of CMD device which include following
  - Power Status: Mains/Battery
  - UART Communication: OK/Not OK (If it is OK then it means device communicate with EMD properly)
  - > Standby Mode: ON/OFF (When it is ON, device is not communicating with EMD)

P7: To expand parameters screen. Parameter screen will not expand if device is in following state.

 $\triangleleft$ 

(Battery mode)/ (communication is not OK)/ (Standby is ON).

6) User can verify temperatures, voltage, alarms and door status from scanning screen.

| © *:<br>● sc.                                | ANNING                                                |
|----------------------------------------------|-------------------------------------------------------|
| 1C:CA:E                                      | 3:20:06:D1 ග                                          |
| EMD Sr#: PEQ0000121249<br>Imbera CMD - 91745 | NEAR 2 mtrs                                           |
| Last Seen<br>Now                             | Status<br>Power : Mains<br>COM : OK<br>Stand By : OFF |
| () Alarm 1                                   | Operation<br>Status<br>Alarm                          |
| Cabinet<br>26°C                              | Evaporator<br>27°C                                    |
| Environm nt<br>N/A 5                         | Condenser<br>N/A 6                                    |
| Close 7                                      | 4 Voltage<br>235V 8                                   |
| Compresso 9<br>OFF                           | Fan<br>CD Fan : OFF<br>Fan : OFF                      |
| Heater<br>OFF                                | Q: Light<br>N 12                                      |
| Door Count<br>Today 3<br>LAST WEEK 9         | THIS WEEK 19<br>THIS MONTH 26                         |
| 4                                            | 0 🗆                                                   |

- P1: Number of Alarm reported by EMD currently
- P2: Operation Status
- P3: Cabinet Temperature
- P4: Evaporator Temperature
- P5: Environment Temperature
- P6: Condenser Temperature
- <mark>P7:</mark> Door Status
- P8: EMD Voltage
- P9: Compressor Status
- P10: Fan Status
- P11: Heater Status
- P12: Light Status
- P13: Door Counts for Today, This Week, Last Week and This month
- 7) After connection with CMD, following screen appears which shows configuration parameters of CMD.

| = <b>0</b>      | * **                  |                              | 6:08                     |
|-----------------|-----------------------|------------------------------|--------------------------|
| =               | 1C:CA:E3<br>Imbera CN | 20:06:D1<br>ID - 91745       | 3                        |
| DEVICE          | *<br>BLUETOOTH        | an:<br>c#                    | CLOUD                    |
| FIMWARE VE      | RSION                 |                              | 1.23                     |
| CURRENT TIME    | DEVICE<br>PHONE       | 06/06/2017 0<br>06/06/2017 0 | 6:0E-49 PM<br>6:0E-48 PM |
| Current Ev      | ent Index             | 975                          | 5                        |
| Last Event      | Index                 | 947                          | 9                        |
| Set Hea         | alth Event In         | iterval                      | SAVE                     |
| Health Even     | t interval(in N       | tinutes)                     | 1                        |
| Set Enviror     | nment Even            | t Interval                   | SAVE                     |
| $\triangleleft$ | C                     | )                            |                          |

#### 9 Communication Device Configuration Parameters

After connection, under

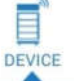

Tab, user can set following parameters for CMD.

- 1) Set Date Time
- 2) Set Health Event Interval
- 3) Set Environment Event Interval
- 4) Set Advertisement Interval
- 5) Standby Mode ON/OFF
- 6) Restart Device
- 7) Factory Reset Device
- 8) Put CMD in Deep Sleep

#### 9.1 Set Date Time

1) Click on symbol shown in figure by yellow arrow to set current date time in CMD.

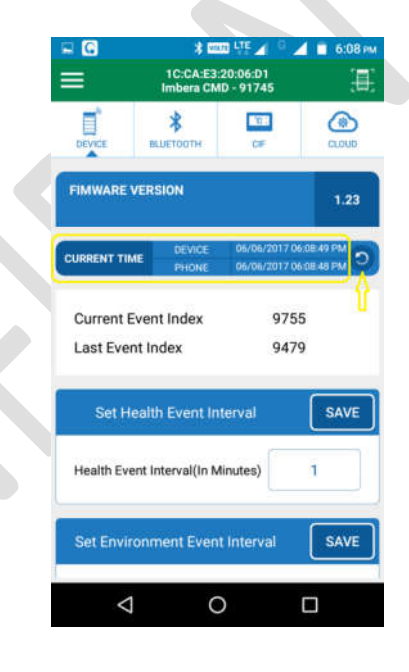

#### 9.2 Set Health event Interval

- 1) User can set Health event Interval in minutes in range of 1 to 240 minutes.
- 2) Health event contains Cooler temperature, Evaporator temperature and Condenser temperature of EMD.
- 3) After changing value, click on save button to save it in CMD.

|    | Image: Control of the control of the con |
|----|----------------------------------------------------------------------------------------------------|
| 12 |                                                                                                    |

#### 9.3 Set Environment event Interval

- 1) User can set Environment event Interval in minutes in range of 1 to 240 minutes.
- 2) Environment event contains Environment temperature and EMD Voltage.
- 3) After changing value, click on save button to save it in CMD.

| CA:E3:2<br>bera CMD<br>conne<br>vent Interval<br>nt Event<br>at Interval | 0:06:D1<br>- 91745<br>CF<br>erval<br>Interval<br>(In | ESAVE             |
|--------------------------------------------------------------------------|------------------------------------------------------|-------------------|
| vent Interval                                                            | erval<br>(Interval                                   | SAVE              |
| vent Inte<br>val(In Min<br>nt Event<br>nt Interval                       | erval<br>nutes)<br>Interval<br>(In                   | save<br>h<br>save |
| val(In Mir<br>nt Event<br>nt Interval                                    | nutes)<br>Interval<br>(In                            | þ<br>save<br>1    |
| nt Event<br>It Interval                                                  | Interval<br>(In                                      | SAVE              |
| t Interval                                                               | (In                                                  | 1                 |
|                                                                          |                                                      |                   |
| ertisem                                                                  | ent Interv                                           | al SAVE           |
| nds)                                                                     |                                                      | 500               |
|                                                                          | _                                                    |                   |
|                                                                          |                                                      |                   |
|                                                                          | nds)                                                 | nds)              |

#### 9.4 Set Advertisement Interval

- 1) User can set BLE Advertisement Interval in millisecond in range of 20 to 10000 msec.
- 2) After changing value, click on save button to save it in CMD.

| G                        | * 📼                    | n rite 🏹 🕤             | 4 🗋 6:09 |
|--------------------------|------------------------|------------------------|----------|
| 3                        | 1C:CA:E3<br>Imbera CM  | 20:06:D1<br>ID - 91745 | 1        |
| DEVICE                   | <b>\$</b><br>вциетодтн | CIF.                   | CLOUD    |
| Set H                    | ealth Event In         | terval                 | SAVE     |
| Health Eve               | ent Interval(In N      | linutes)               | þ        |
| Set Envir                | ronment Even           | t Interval             | SAVE     |
| Environme<br>Minutes)    | ent Event Interv       | al(In                  | 1        |
| ŝ                        | Set Advertiser         | nent Interva           | al SAVE  |
| Advertiser<br>Interval(M | ment<br>lilliseconds)  |                        | 500      |
|                          |                        |                        | <i></i>  |

#### 9.5 Set Tx Power

- 1) User can select BLE Tx power for Normal advertisement with option of -20, -16, -12, -8, -4, 0 and 4 dBm.
- 2) After changing value, click on save button to save it in CMD.

|  | 🖘 🖸                     | * ==                  | 10 VTF 🖌 🤉 🖌           | 📋 6:10 рм |
|--|-------------------------|-----------------------|------------------------|-----------|
|  | =                       | 1C:CA:E3<br>Imbera CN | 20:06:D1<br>ID - 91745 |           |
|  | DEVICE                  | <b>В</b> ШЕТООТН      | CIF                    | CLOUD     |
|  | Environm<br>Minutes)    | ent Event Interv      | al(In                  | 1         |
|  | 1                       | Set Advertiser        | nent Interval          | SAVE      |
|  | Advertise<br>Interval(M | ment<br>filliseconds) |                        | 500       |
|  |                         | Set Tx I              | Power                  | SAVE      |
|  | Tx Power                | (dBm)                 | -2                     | ۰         |
|  |                         | Set Stand             | lby Mode               | U         |
|  | Standby S               | Status                | OF                     | F 🔼       |
|  | <                       | 1 C                   | )                      |           |

#### 9.6 Control Standby mode

CMD can be operated into **standby mode** or **normal mode**.

#### To Enable/Disable Standby mode

- 1) User can ON/OFF standby mode.
- 2) If standby mode is ON then it will stop event logging in memory and also don't communicate with EMD module.
- 3) If standby mode is OFF then it will start event logging and communicate with EMD again. This is called Normal mode.

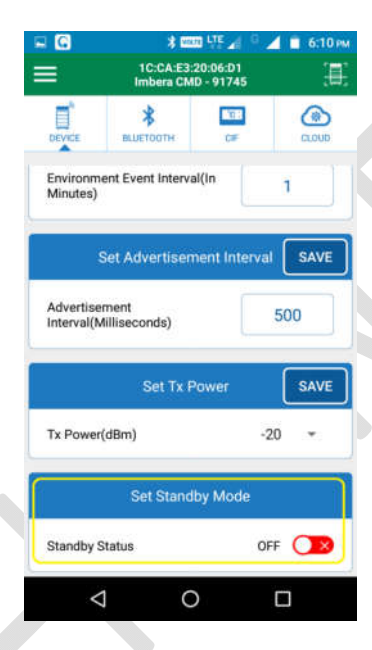

#### 9.7 Restart CMD

1) User can restart (power cycle) CMD module by clicking on following sequence.

| ICCALS22006-01<br>Imbers CMD - 91745     Imbers CMD - 91745       Imbers CMD - 91745     Imbers CMD - 91745       Imbers CMD - 91745     Imbers                                                                                                    | * 🚥 475 🖌 🖓 🖌                                         | 6:08 PM | - G                | 9 🕸 💷 🖓 🖌           | 🖥 🔟 🧂 6:10 рм |
|----------------------------------------------------------------------------------------------------|-------------------------------------------------------|---------|--------------------|---------------------|---------------|
| Image: Second second second | 1C:CA:E3:20:06:D1<br>Imbera CMD - 91745               | Æ       | DIAGNOSTIC         |                     | E.            |
| FIMWARE VERSION     1.23     READ UNREAD EVENT(S)       UBRENT TIME     DEVICE     06/06/2017 06:08:49 PM     O       Current Event Index     9755     FACTORY RESET     0                                                                                                    | BLUETOOTH OF                                          | CLOUD   | READ ALL EV        | ENT(S)              | CLIME.        |
| URRENT TIME DEVICE 06/06/2017 06/06/49 PM O<br>PHONE 06/06/2017 06/06/49 PM O<br>Current Event Index 9755 FACTORY RESET 0                                                                                                    | RSION                                                 | 1.23    | READ UNREA         | D EVENT(S)          |               |
| Current Event Index 9755 FACTORY RESET 0                                                                                                    | DEVICE 06/06/2017 06:08:4<br>PHONE 06/06/2017 06:08:4 | BPM D   | RESTART            | $\langle \neg \neg$ | SAVE          |
|                                                                                                    | ent Index 9755                                        |         | FACTORY RES        | SET                 | 0             |
| Last Event Index 9479<br>STOP ADVERTISEMENT                                                                                                    | Index 9479                                            |         | STOP ADVER         | TISEMENT            | SAVE          |
| Set Health Event Interval SAVE                                                                                                    | alth Event Interval                                   | SAVE    |                    |                     | SAVE          |
| Health Event Interval(In Minutes)                                                                                                    | t Interval(In Minutes)                                |         |                    |                     |               |
| Set Environment Event Interval SAVE                                                                                                    | nment Event Interval                                  | SAVE    |                    |                     |               |
|                                                                                                    | 0 🗆                                                   |         | $\bigtriangledown$ | 0                   | 0             |

#### 9.8 Factory Reset CMD

- 1) User can restore all settings to factory default by clicking on following sequence.
- 2) By factory reset, all logged event data will be erased and device will start event logging from Initial.

|              | 1C:CA:E3:20:06:D1                         | E.          | DIAGNOSTIC          |   |
|--------------|-------------------------------------------|-------------|---------------------|---|
| DEVICE       | <b>ВШЕТООТН</b>                           | CLOUD       | READ ALL EVENT(S)   |   |
| FIMWARE VE   | RSION                                     | 1.23        | READ UNREAD EVENT(S | ) |
| CURRENT TIME | DEVICE 06/06/2017 0<br>PHONE 06/06/2017 0 | 06:08:49 PM | RESTART             |   |
| Current Ev   | ent Index 975                             | 55          | FACTORY RESET       | - |
| Last Event   | Index 947                                 | 79          | STOP ADVERTISEMENT  | 8 |
| Set Hea      | alth Event Interval                       | SAVE        |                     |   |
| Health Even  | t Interval(In Minutes)                    | 1           |                     |   |
| Set Enviro   | nment Event Interval                      | SAVE        |                     | c |
| <            | 0                                         |             | 4 0                 |   |

### 9.9 Stop Advertisement

- 1) User can stop advertisement of CMD by clicking on following sequence.
- 2) Advertisement can be started again automatically when Mains supply given to CMD again.

| G <b>≭ അ⊒</b> ∰ ∡ ≏ ∡                                         | 💼 6:08 рм          | 🖵 🕜 🛛 🕈 🚥 👯 🖌 🔍      | 🖌 🔲 6:10 рм |
|---------------------------------------------------------------|--------------------|----------------------|-------------|
| 1C:CA:E3:20:06:D1<br>Imbera CMD - 91745                       | <b>王</b>           | DIAGNOSTIC           | (用)<br>(用)  |
| DEVICE BLUETOOTH CIF                                          | CLOUD              | READ ALL EVENT(S)    | CLOUD       |
| FIMWARE VERSION                                               | 1.23               | READ UNREAD EVENT(S) |             |
| URRENT TIME DEVICE 06/06/2017 06:00<br>PHONE 06/06/2017 06:00 | 8.49 PM<br>5.48 PM | RESTART              | SAVE        |
| Current Event Index 9755                                      |                    | FACTORY RESET        | 0           |
| Last Event Index 9479                                         |                    | STOP ADVERTISEMENT   |             |
| Set Health Event Interval                                     | SAVE               |                      | SAVE        |
| Health Event Interval (In Minutes)                            | 1                  |                      |             |
| Set Environment Event Interval                                | SAVE               |                      |             |
|                                                               |                    | < 0                  |             |

#### 10 Imbera Communication Device Logged Event Types

- CMD can store up to 13568 events in memory. After that it will over write on old event space.
- CMD logs following events.

#### 10.1 Health Event

Health event contains Cooler temperature, Evaporator temperature and Condenser temperature of EMD at predefined interval.

#### 10.2 Environment Event

Environment event contains Environment temperature and EMD Voltage at predefined interval.

#### 10.3 Power Event

Power event logged when switching occur from EMD Mains power to battery and vice versa with data time.

#### 10.4 Door Event

- > Door Event logged by CMD when door open and close sense.
- > Door Event also contains Door timeout event.

#### 10.5 Event/Alarm log Event

> This event logged when any change in event bits or Alarm bits occur from EMD.

#### 10.6 Error log Event

> This event logged when UART communication failure occur between EMD and CMD.

- 🚄 🔳 6:08 PM 🖘 🖸 🕈 🕈 💷 🖓 🖌 🖓 🖉 🖌 🔋 6:10 ค \$ DEED LTE 06:D1 91745 =< DIAGNOSTIC \* 121 BLUETOOTH READ ALL EVENT(S) EVE FIMWARE VERSION READ UNREAD EVENT(S) URRENT TIME 3 RESTART FACTORY RESET Current Event Index 9755 Last Event Index 9479 STOP ADVERTISEMENT SAVE Health Event Interval(In Minutes) 1 SAVE = G \$ DOLD LTE 🖌 💼 6:11 P 🗆 🖸 \* DITEL LTE 1 6:13 BACK READ ALL EVENT(S) BACK READ ALL EVENT(S) DOWNLOAD EVENT DATA DOWNLOAD EVENT DATA 9755 Enviro ent Event Event Time: 06/06/2017 06:08:00 PM Environment Temperature :N/A Cooler Voltage :235.0 V 9754 **Health Event** Event Time : 06/06/2017 06:08:00 PM Cooler Temperature :26.8℃ Evaporator Temperature :27.5°C Condensor Temperature :N/A 0  $\bigtriangledown$  $\bigtriangledown$ 0
- > User can view logged events by clicking on following screen sequence.

> User can filter different event by clicking on following option.

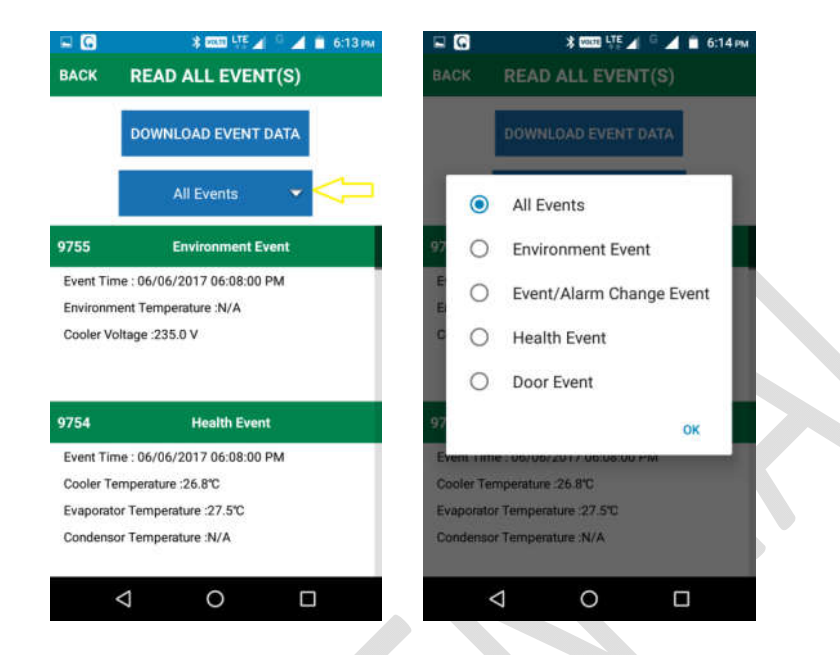

In Event/Alarm change, there is <u>Detail</u> link where user can see status of Event and Alarm bits as shown in below figures.

| EACK                                         | ३ व्या ५६ य े ये ∎ 6:14 ला<br>READ ALL EVENT(S) | S II = 98 ≯ 0<br>BACK EVENT/AL | ▼ H ⊿ ∠I û 4:56 PM<br>ARM CHANGE | S II = 98 3 C ♥<br>BACK EVENT/ALARM | CHANGE |
|----------------------------------------------|-------------------------------------------------|--------------------------------|----------------------------------|-------------------------------------|--------|
|                                              | DOWNLOAD EVENT DATA                             | EVENT CHANGE                   |                                  | ALARM CHANGE                        |        |
| 1                                            | Event/Alarm Change Event 👻                      | State of Operation             | Normal State                     | Circulation Condensor               | OFF    |
| 9400                                         | Event/Alarm Change Event                        | Buzzer                         | OFF                              | High Voltage                        | OFF    |
| Event Time : 06/06/2017 03:10:23 PM  Details |                                                 | De-icing                       | OFF                              | Low Voltage                         | OFF    |
|                                              |                                                 | Fan                            | ON                               | Temperature Outside extreme         | OFF    |
| 9227                                         | Event/Alarm Change Event                        | Lighting                       | ON                               | Fan Current                         | OFF    |
| Event Tir<br>Details                         | me : 06/06/2017 01:40:20 PM                     | Compressor                     | ON                               | Alarm Door                          | OFF    |
|                                              |                                                 | State Lock                     | OFF                              | Compressor Current                  | OFF    |
|                                              | < 0 □                                           | ⊲ 0                            |                                  | 0 0                                 |        |

#### **11 EMD(CIF) Configuration Parameters**

1) After connection, under

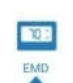

- Tab, user can set EMD configuration parameters.
- 2) When user switch to EMD tab, Phone app first reads all configuration parameter from EMD and display to user first.

| 🖬 🖸   |                             | 🕴 💷 🖬 🖓 🖓 🖉                                      | 🚺 🖬 6:16 рм |  |
|-------|-----------------------------|--------------------------------------------------|-------------|--|
| ≡     |                             | 1C:CA:E3:20:06:D1<br>nbera CMD - 91745           | (B)         |  |
| DEV   | A<br>CE BLUI                | <b>*</b>                                         | CLOUD       |  |
| COOL  | .er id                      | COOLER ID                                        |             |  |
| EMD   | MODEL                       | OFFC                                             |             |  |
| EMD   | FIRMWARE                    | ¥ 5.50                                           |             |  |
| -0-0- | DEV                         | ICE PARAMETERS                                   |             |  |
|       | Serial numbe<br>NULL)       | ierial number (18 byte ASCII encoding +<br>IULL) |             |  |
|       | Unit of temp<br>temperature | erature and deployment of<br>with decimal point  | ite i       |  |
|       | Generic Mod                 | el Recognition                                   |             |  |
|       | Deployed Su                 | nolv Voltane                                     | -           |  |
|       | $\bigtriangledown$          | 0                                                |             |  |

3) User can change any parameter by clicking on that parameter. After changing desire value, click on set tab.

|    |                                       | 🗄 📕 🛢 6:16 рм |
|----|---------------------------------------|---------------|
|    | 1C:CA:E3:20:06:D<br>Imbera CMD - 9174 |               |
| 1  |                                       | C.000         |
|    | Generic Model Recognition             |               |
| 4  | NORMAL MODE SP                        | v             |
| .5 | -1.0                                  | 75            |
| -  | Min: -35.0 Max: 50.0                  |               |
|    | Set 0                                 | Cancel        |
| 2  | NORMAL MODE DIF                       | 1.0.10        |
|    | SPESI                                 |               |
|    | DIF ES1                               |               |
|    |                                       | 0             |
|    |                                       |               |

#### 12 EMD Diagnostic mode

1) User can enter into diagnostic mode by sequential clicking on symbol shown in below figures.

| □         * □□□□ ↓ 1 ≤ 6:08 гм           □         ↓         □         ▲         6:08 гм           □         ↓         □         ↓         □         ▲         6:08 гм           □         ↓         □         □         ↓         □         ↓         0:08 гм           □         ↓         □         □         ↓         □         ↓         ↓         ↓         ↓         ↓         ↓         ↓         ↓         ↓         ↓         ↓         ↓         ↓         ↓         ↓         ↓         ↓         ↓         ↓         ↓         ↓         ↓         ↓         ↓         ↓         ↓         ↓         ↓         ↓         ↓         ↓         ↓         ↓         ↓         ↓         ↓         ↓         ↓         ↓         ↓         ↓         ↓         ↓         ↓         ↓         ↓         ↓         ↓         ↓         ↓         ↓         ↓         ↓         ↓         ↓         ↓         ↓         ↓         ↓         ↓         ↓         ↓         ↓         ↓         ↓         ↓         ↓         ↓         ↓         ↓         ↓         ↓         ↓ | C     C    C |
|----------------------------------------------------------------------------------------------------|----------------------------------------------------------------------------------------------------|
| DEVICE BLUETOOTH CIF CLOUD                                                                                                    | READ ALL EVENT(S)                                                                                                    |
| FIMWARE VERSION 1.23                                                                                                    | READ UNREAD EVENT(S)                                                                                                    |
| CURRENT TIME DEVICE 06/06/2017 06:08:49 PM O                                                                                                    | RESTART                                                                                                    |
| Current Event Index 9755                                                                                                    | FACTORY RESET                                                                                                    |
| Last Event Index 9479                                                                                                    | STOP ADVERTISEMENT                                                                                                    |
| Set Health Event Interval SAVE                                                                                                    | -                                                                                                    |
| Health Event Interval(In Minutes)                                                                                                    |                                                                                                    |
| Set Environment Event Interval SAVE                                                                                                    |                                                                                                    |
| < 0 □                                                                                                    |                                                                                                    |

2) User can enable/disable Diagnostic mode by clicking on ON/OFF button

| DIAGNOSTIC        |          |  |  |
|-------------------|----------|--|--|
| DIAGNOSTIC        | (m or)   |  |  |
| COMPRESSOR<br>OFF |          |  |  |
| EVAPORATOR FAN    |          |  |  |
| RESISTANCE<br>OFF |          |  |  |
| LUMINATE<br>OFF   | (10.000) |  |  |
| DISPLAY           | (IN OFF  |  |  |
| DOOR STATUS       |          |  |  |

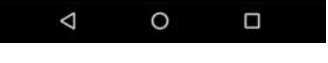

3) User can operate Compressor, Evaporator Fan, Resistance, Light and Display by clicking ON/OFF.

| COMPRESSOR     | () () () () () () () () () () () () () ( |
|----------------|------------------------------------------|
| EVAPORATOR FAN |                                          |
| RESISTANCE     |                                          |
|                |                                          |
| DISPLAY        |                                          |
| DOOR STATUS    | -                                        |

4) User can get current Door status by clicking on Door Status.

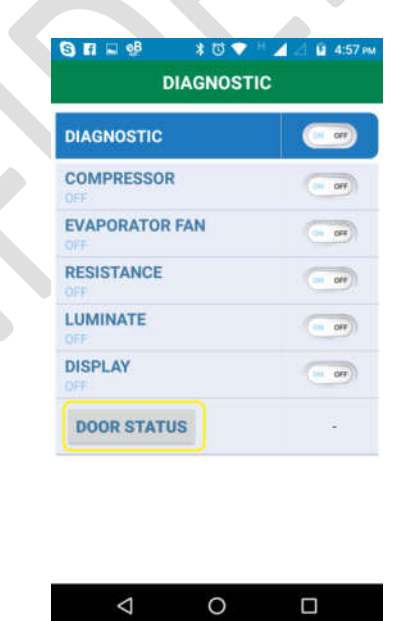

**Note:** After completion of Testing of Diagnostic mode, User has to disable diagnostic mode. Otherwise EMD will leave in diagnostic mode until next power cycle.

#### 13 Firmware Upgrade Over the air (DFU)

1) Whenever user connects to any CMD, Phone app will check CMD firmware version with latest firmware. If new firmware is available then app will suggest user to upgrade firmware with latest one as per below figure. User needs to tap the text to start DFU.

| - G 🛛 🕯 🚥                               | LTE 🖌 😳 🖌 🔳 6:08 PM      |                      |                         | *▼ ★ ■                               | 94% 12:23 PM |
|-----------------------------------------|--------------------------|----------------------|-------------------------|--------------------------------------|--------------|
| TC:CA:E3:20<br>Imbera CMD               | -91745                   | $\equiv$             | CONFIGU                 | IRATION                              | <u>ال</u>    |
| DEVICE BLUETODTH                        | CIF CLOUD                | DEVICE               | <b>*</b><br>ВШЕТООТН    | CF                                   | CLOVE        |
| FIMWARE VERSION                         | 1.23                     | FIMWARE              | E VERSION<br>E FIRMWARE |                                      | 1.20         |
| URRENT TIME DEVICE<br>PHONE             | 06/06/2017 06:08:49 PM 0 | CURRENT T            | IME DEVICE              | 30/03/2017 1                         | 2.23:23 PM   |
| Current Event Index<br>Last Event Index | 9755<br>9479             | Are y                | Device firmw            | <b>vare upgrad</b><br>e firmware upg | e E          |
| Set Health Event Inte                   | rval SAVE                | _                    |                         | NO                                   | YES          |
|                                         |                          | Set E                |                         |                                      | SAVE         |
| Health Event Interval(In Min            | utes) 1                  | Environm<br>Minutes) | nent Event Interva      | al(In                                | 1            |
| Set Environment Event I                 | nterval SAVE             |                      |                         |                                      |              |
| 4 0                                     | -                        | Set                  | Advertisemen            | t Interval                           | SAVE         |
| 7 0                                     |                          | Advartie             | ament                   | ſ                                    |              |

 After allowing for DFU, user will see following careen in which phone app load latest firmware directly from cloud. User just needs to select CMD from "SELECT DEVICE" button.

| - | * 💎 🛧 📋 94% 12:23 (                                                                                           |
|---|----------------------------------------------------------------------------------------------------|
|   | DEFAULT DFU                                                                                                   |
|   | APPLICATION                                                                                                   |
|   | File Name (EMO-COD111.1.2:zip)<br>File Type: Distribution packet (ZIP)<br>File Size: 4008 Bytes<br>Status: OK |
|   | DEVICE FIRMWARE UPDATE                                                                                        |
|   | UPLOAD                                                                                                    |
|   |                                                                                                    |
|   |                                                                                                    |
|   |                                                                                                    |
|   |                                                                                                    |
|   |                                                                                                    |
|   |                                                                                                    |

3) User have to select device from AVAILABLE DEVICES as per below figure. Device which starts from DFU-XXXXXX where XXXXXX is a unique Last 3 bytes of BLE stack MAC address.

| Select device:                          |   |
|-----------------------------------------|---|
| BONDED DEVICES:                         |   |
| ROBOKITS_BLUETOOTH<br>20.16.08:29:64:99 |   |
| AVAILABLE DEVICES:                      |   |
| n/a                                     | - |
| DT 1945E CURSE CD                       | * |
| DFU-391FEF                              | ( |
| EB:05:A0:39:1F:EF                       |   |
| SBC-ST101100112847                      |   |
| 1C:CA:E3:20:59:3F                       | Ŷ |
| n/a                                     | - |
| 1C:CA:E3:20:59:31                       |   |
| n/a                                     |   |
| CC:8D:63:BE:68:43                       |   |
| n/a                                     |   |
| FB:10:C7:45:A8:1E                       |   |
| n/a                                     |   |
| 4E:C8:F3:92:AA:A1                       | ÷ |
| 8                                       |   |
| CANCEL                                  |   |
|                                         |   |

4) Now Click on **UPLOAD** button to start firmware upgrade.

| 9 6 | 드 9월 🔰 🕈 🗇 🔻 🤟 🖉 🖬 5:00 PM                                                                                     |
|-----|----------------------------------------------------------------------------------------------------|
|     | DFU-391FEF                                                                                                    |
|     | APPLICATION                                                                                                    |
|     | File Name: EMD-CD0111.1.16.zip<br>File Type: Distribution packet (ZIP)<br>File Size: 45918 bytes<br>Status: OK |
|     | DEVICE FIRMWARE UPDATE                                                                                         |
|     |                                                                                                    |
|     | SELECT DEVICE                                                                                                  |
|     | ⊲ 0 □                                                                                                    |

5) After successfully upgrade, following screen will appear.

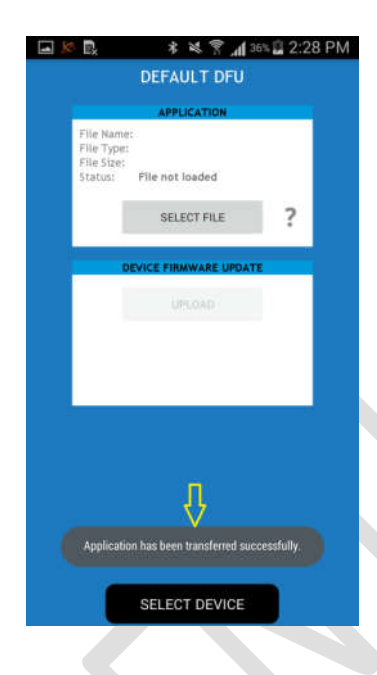

6) User can verify latest firmware upgrade by making connection to CMD again and checking for firmware version.